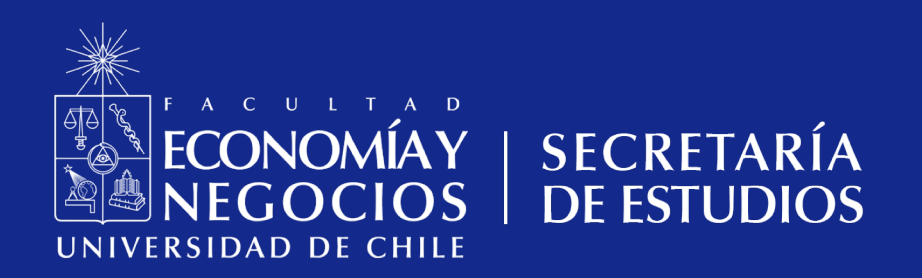

INSTRUCTIVO PASO A PASO CONSTANCIAS EN LÍNEA

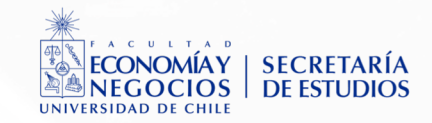

Para comenzar el proceso de descarga debes ingresar a <u>https://registrocurricular.fen.uchile.cl/</u> con tu usuario y contraseña FEN:

| ECONOMIAY<br>NEGOCIOS<br>UNIVERSIDAD DE CHILE |  |
|-----------------------------------------------|--|
| e Usuario                                     |  |
| Nombre de Usuario                             |  |
| Contraseña                                    |  |
| Contraseña                                    |  |
|                                               |  |
| Ingresar                                      |  |
| Olvidaste tu contraseña?                      |  |
| Acceso a Docenciaweb Antiguo                  |  |
| Contáctanos: secretariaestudios@fen.uchile.cl |  |
| © 2022 Registro Curricular                    |  |
|                                               |  |

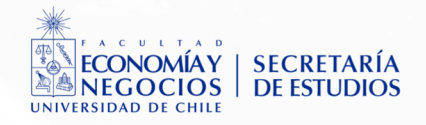

Cuando estés dentro de Registro Curricular haz clic en el apartado **Certificados/Constancias** ubicado a la derecha de tu pantalla, donde a su vez se desplegará un sub menú con las opciones: *Nuevo Certificado/Constancia* e *Historial de Certificado/Constancia*:

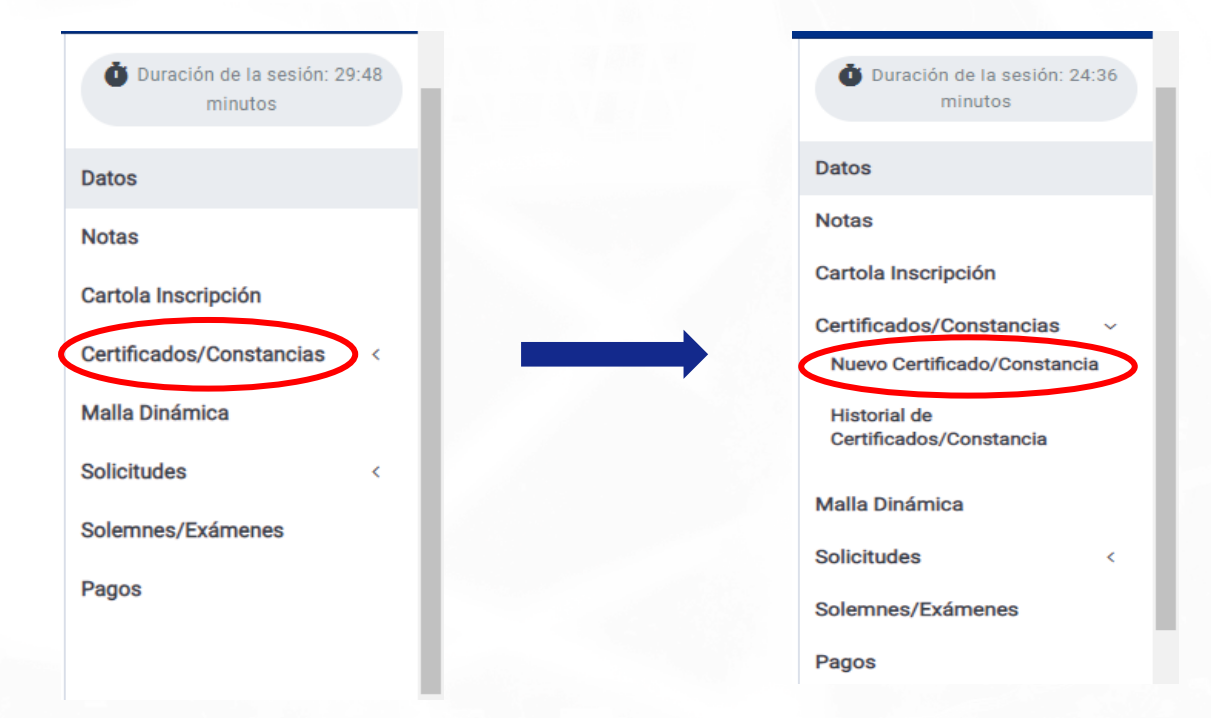

# \*Debes seleccionar la opción Nuevo Certificado/Constancia

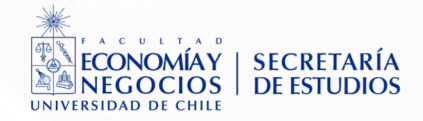

Una vez seleccionada esta opción se visualizará el menú de Certificados y Constancias disponibles para descarga automática. Al final de este listado, debes hacer click en "**IR**":

#### Mis Certificados y Constancias

Certificados y Constancias en línea de la Facultad de Economía y Negocios de la Universidad de Chile

#### Certificados y Constancias Sin Impuestos (Online)

- Asignación Familiar
- Pensión de Orfandad
- Dirección general de Movilización Nacional
- SEMDA
- Servicio de Bienestar Estudiantil
- Reposición Pase Escolar
- · Constancia de alumno regular para fines que estime conveniente
- Constancia con Ranking de. Licenciatura y egreso (4 Rankings)
- Constancias con Ranking de Titulación
- Constancias de notas
  - Notas aprobadas
  - o Notas aprobadas y reprobada
- Constancias de egreso
  - Constancia con notas
  - Constancia sin notas
- Constancias con Ranking de egreso por licenciatura
  - Por semestre de ingreso
  - Por promoción
  - Por semestre de ingreso y promoción

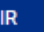

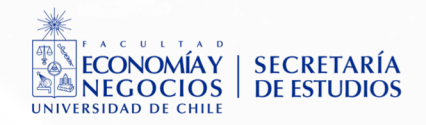

Luego aparecerá la opción de seleccionar el Certificado y/o Constancia que deseas emitir. Para acceder a todas las opciones debes hacer clic arriba a la derecha, con lo que desplegará una lista con todos los certificado y constancia disponibles:

Certificados y Constancias Sin Impuestos

Certifica la calidad de SER alumno regular en la Facultad de Economía y Negocios (FEN) de la Universidad de Chile

| Seleccione el certificado y/o constancia que desea emitir:<br>Seleccione                                                                                                 |   |
|----------------------------------------------------------------------------------------------------|---|
| Pensión de Orfandad<br>Dirección general de Movilización Nacional<br>SEMDA<br>Servicio de Bienestar Estudiantil                                                          |   |
| Reposición Pase Escolar<br>Constancia<br>Constancia de alumno regular para fines que estime conveniente<br>Constancia con Ranking de. Licenciatura y egreso (4 Rankings) |   |
| Constancias con Ranking de Titulación<br>Constancias de notas<br>Notas aprobadas<br>Notas aprobadas v reprobada                                                          |   |
| Constancias de egreso<br>Constancia con notas                                                                                                    | * |

#### Certificados y Constancias Sin Impuestos

Certifica la calidad de SER alumno regular en la Facultad de Economía y Negocios (FEN) de la Universidad de Chile

| Seleccione el certificado y/o constancia que desea emitir:     |          |
|----------------------------------------------------------------|----------|
| Notas aprobadas y reprobada                                    | •        |
|                                                                |          |
| Constancia                                                     | •        |
| Constancia de alumno regular para fines que estime conveniente |          |
| Constancia con Ranking de. Licenciatura y egreso (4 Rankings)  |          |
| Constancias con Ranking de Titulación                          |          |
| Constancias de notas                                           |          |
| Notas aprobadas                                                |          |
| Notas aprobadas y reprobada                                    | ×        |
| Constancias de egreso                                          |          |
| Constancia con notas                                           |          |
| Constancia sin notas                                           |          |
| Constancias con Ranking de egreso por licenciatura             |          |
| Por semestre de ingreso                                        |          |
| Por promoción                                                  |          |
| Por semestre de ingreso y promoción                            | <b>•</b> |

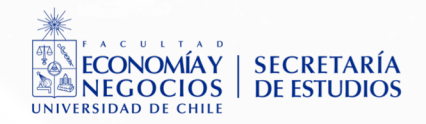

# Una vez seleccionada la constancia a emitir debes hacer clic en "Aceptar":

#### Certificados y Constancias Sin Impuestos

Certifica la calidad de SER alumno regular en la Facultad de Economía y Negocios (FEN) de la Universidad de Chile

| Seleccione el certificado y/o constancia que desea emitir:<br>Notas aprobadas y reprobada | *       |   |
|-------------------------------------------------------------------------------------------|---------|---|
|                                                                                           | ACEPTAR | J |
|                                                                                           |         |   |
|                                                                                           |         |   |
|                                                                                           |         |   |
|                                                                                           |         |   |
|                                                                                           |         |   |

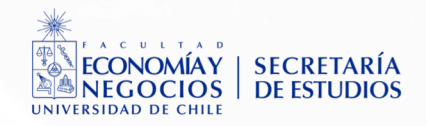

Aparecerá un pop-up en donde debes seleccionar la carrera correspondiente a la constancia que deseas emitir.

Si cuentas sólamente con una matrícula (carrera) aparecerá únicamente esa opción.

Una vez seleccionada la carrera, haz clic en "**Solicitar**":

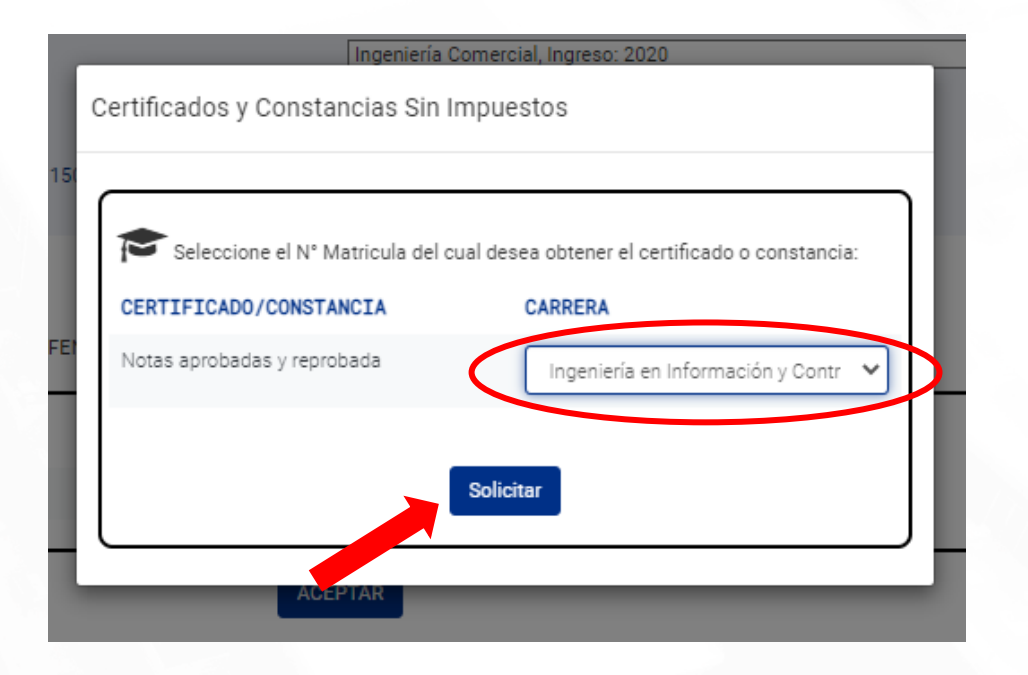

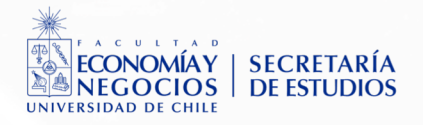

Finalmente, en la pantalla aparecerá: Folio, el tipo de Certificado/Constancia y el documento disponible para descarga.

Adicionalmente se indica el estado de emisión, confirmación del envío de certificado/constancia al mail y un recordatorio para revisar la bandeja de correos no deseados en caso de ser necesario:

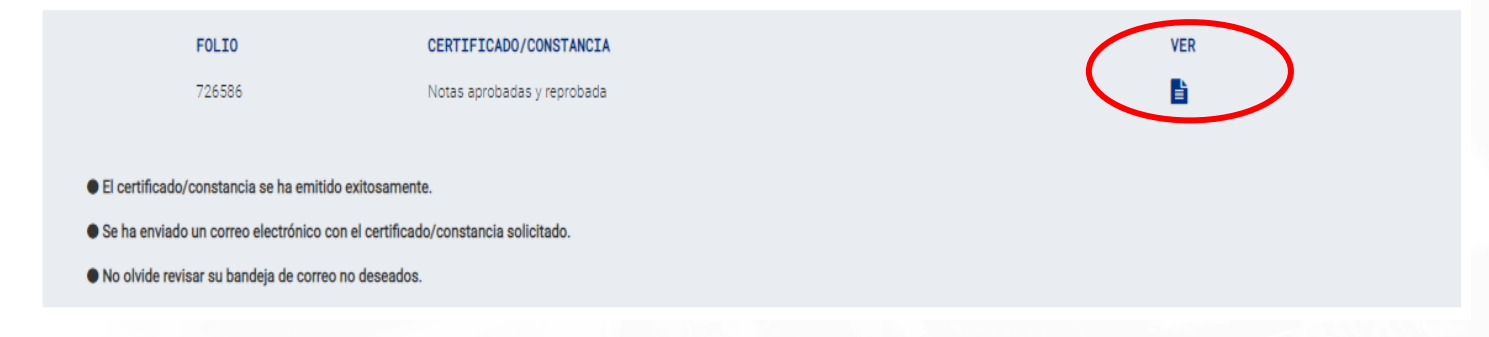

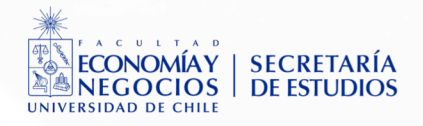

## <u>Nota:</u>

En caso de no cumplir con la situación académica correspondiente para la emisión de alguno de los certificados/constancias seleccionados, se desplegará un mensaje a través de un pop up indicando que no se cumple con dicha situación y a su vez, indicando que puede dirigirse a Secretaría de Estudios para regularizar su situación y/o realizar consultas o solicitudes que no puedan ser otorgadas en este menú:

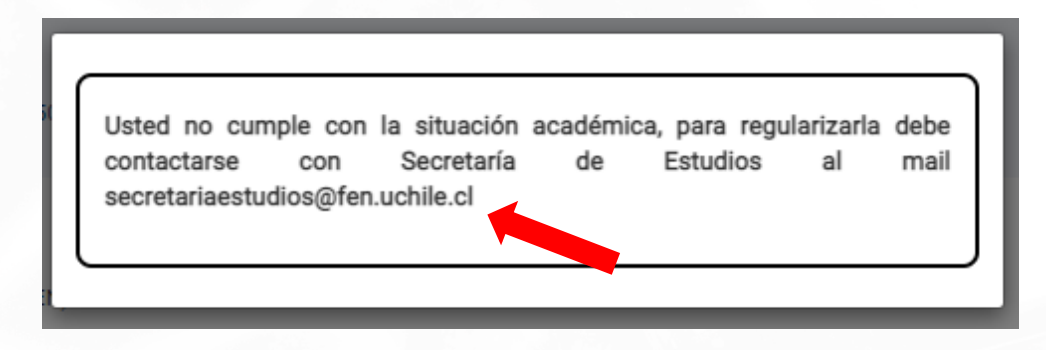

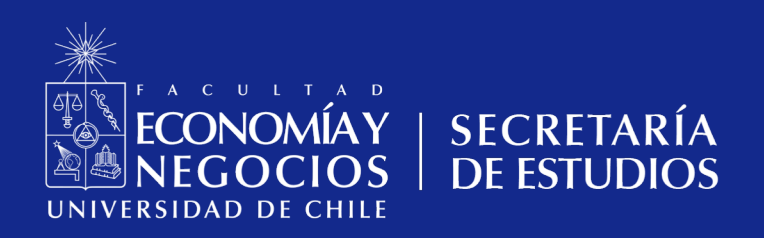